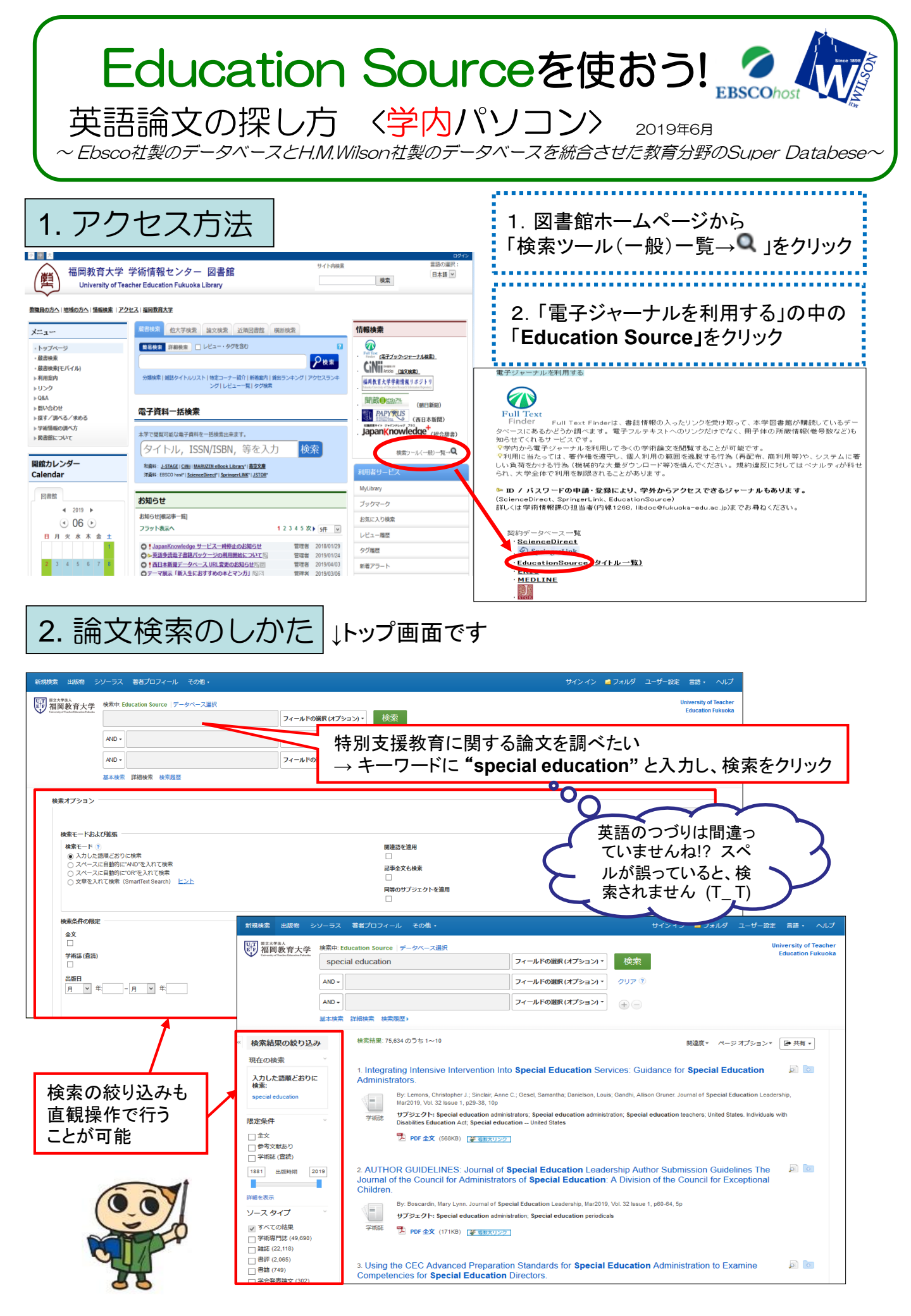

## 3. 検索結果の活用

## ↓ 検索結果 (該当する論文一覧) のページです

|                                                                                                    |                                                                                                    | <ul> <li>         ・・・・・・・・・・・・・・・・・・・・・・・・・・・・・</li></ul>                                                                                                    | ucation Source データベース選択<br>al education                                                                                                    | Cr-ルFの選択(オブション)・<br>マリア *<br>マールFの選択(オブション)・<br>マリア *<br>アイールFの選択(オブション)・<br>アイールFの選択(オブション)・<br>************************************                                                                                                    |
|----------------------------------------------------------------------------------------------------|----------------------------------------------------------------------------------------------------|----------------------------------------------------------------------------------------------------|----------------------------------------------------------------------------------------------------|----------------------------------------------------------------------------------------------------|
| texture favore                                                                                                    |                                                                                                    | Winnerstand Market Market Mar | al education<br>詳細検索 検索履歴><br>検索結果: 75,634 のうち 1~10<br>1. Integrating Intensive Intervention<br>Administrators.<br>By: Lemons, Christopher J.; Sinclair,<br>サブジェクト: Special education<br>Disabilities Education Act; Specia<br>ア研究<br>2. Designing digital storytelling for<br>education.<br>By: Abano, Giovannia; lacono, U<br>Illustrations, 1 Diagram, 7 Charts<br>サブジェクト: Mathematics education<br>ア研究<br>ア研究<br>ア研究<br>ア研究<br>ア研究<br>ア研究<br>ア研究<br>ア研究                                                                                                    | Education Ful<br>マイールFの選択(オブション)<br>フイールFの選択(オブション)<br>フイールFの選択(オブション)<br>フイールFの選択(オブション)<br>マージ<br>か出てきます。↓<br>か<br>min Into Special Education Services: Guidance for Special Education<br>()<br>PDF全文:<br>雑誌掲載の全文(PDF)を<br>ダウンロードできます。<br>The mathematics special education: an experience in support teacher<br>()<br>The mathematics Enthusiast, 2019, Vol. 16 Issue 1-3, p283-288, 26p, 2 Black and White Photographs, 9<br>Patient Teacher education: Special education: Problem solving: Digital storytelling<br>()<br>PDF全文の収載があるものは、含ま<br>る画像データがプレビュー表示され:<br>文要旨)、やHTML全文などが載っています。                                                                                                    |
| <complex-block></complex-block>                                                                                                    | <complex-block><ul> <li>International and a state state s</li></ul></complex-block>                                                                                                    | AND・<br>AND・<br>AND・<br>基本検索<br>現在の検索<br>入力した語順どおりに<br>検索:<br>special education<br>限定条件<br>○ 全文<br>○ 学術誌(宜読)<br>1881 出版時期 2019<br>学術誌(宜読)<br>1881 出版時期 2019<br>学術誌(宜読)<br>1881 出版時期 2019<br>学術誌(22,118)<br>○ 学が、Cの結果<br>○ 学が、TO 行来<br>ジース タイプ ジ<br>ジース タイプ ジ<br>ジース タイプ ジ<br>アキ会発表論文(302)                                                                                                    | 詳細検索 検索履歴)<br>検索結果: 75,634 のうち 1~10<br>1. Integrating Intensive Intervention<br>Administrators.<br>デ術誌<br>By: Lemons, Christopher J.; Sinclair,<br>Mar2019, Vol. 32 Issue 1, p29-38, 1<br>サブラエクト: Special education<br>Disabilities Education Act; Special<br>Disabilities Education Act; Special<br>Disabilities Education Act; Special<br>Disabilities Education Act; Special<br>PDF 全文 (568)(6) (学家所<br>2. Designing digital storytelling for<br>education.<br>By: Abano, Giovannina; Iacono, U<br>Mustrations, 1 Diagram, 7 Charts<br>サブラエクト: Mathematics education<br>TyT空文クト: Mathematics education<br>Disabilities (1, 1, 1, 1, 1, 1, 1, 1, 1, 1, 1, 1, 1, 1                                                                                                    | フィールドの選択(オブション・       クリア ②         フィールドの選択(オブション・       論文タイトルをクリックすると、<br>論文ページが出てきます。↓         m Into Special Education Services: Guidance for Special Education          r, Anne C.; Gesel, Samantha; Danielson, Louis; Gandhi, Alison Gruner. Journal of Special Education Leadership, 100          tr, Anne C.; Gesel, Samantha; Danielson, Louis; Gandhi, Alison Gruner. Journal of Special Education Leadership, 100          tr, Anne C.; Gesel, Samantha; Danielson, Louis; Gandhi, Alison Gruner. Journal of Special Education Leadership, 100          tr, Anne C.; Gesel, Samantha; Danielson, Louis; Gandhi, Alison Gruner. Journal of Special Education Leadership, 100          tr, Anne C.; Gesel, Samantha; Danielson, Louis; Gandhi, Alison Gruner. Journal of Special Education Leadership, 100          tr, Anne C.; Gesel, Samantha; Danielson, Louis; Gandhi, Alison Gruner. Journal of Special Education Leadership, 100          tr, Anne C.; Gesel, Samantha; Danielson, Louis; Gandhi, Alison Gruner. Journal of Special Education Leadership, 100          tr, Anne C.; Gesel, Samantha; Danielson, Louis; Gandhi, Alison Gruner. Journal of Special Education Leadership, 100          tr, Anne C.; Gesel, Samantha; Danielson, Louis; Gandhi, Alison Gruner. Journal of Special Education Leadership, 100          tr, Anne C.; Gesel, Samantha; Danielson, Louis; Gandhi, Alison Gruner. Journal of Special Education Leadership, 100          Underto Delto. Mathematics Enthusiast, 2019, Vol. 16 Issue 1-3, p263-28                                                                                                    |
|                                                                                                    | <complex-block>         International Productional Productina Productina Productional Productional Productional Pr</complex-block>                                                                                                    | AND・<br>基本検索<br>現在の検索<br>現在の検索<br>入力した語順どおりに<br>検索:<br>special education<br>限定条件<br>○全文<br>○参考文献あり<br>○学術誌(質読)<br>1881<br>出版時期 2019<br>● 学術誌(質読)<br>1881<br>1885<br>(49,690)<br>○ 学が取得時誌(49,690)<br>○ 学が取得時誌(49,690)<br>○ 学が取得時誌(49,690)<br>○ 学が取得時誌(49,690)<br>○ 学が取得時誌(49,690)<br>○ 学会発表論文(302)                                                                                                    | 詳細検索 検索履歴><br>検索結果: 75,634 のうち 1~10 1. Integrating Intensive Intervention<br>Administrators. By: Lemons, Christopher J.; Sinclair,<br>Mar2019, Vol. 32 Issue 1, p29-38, 1<br>D'SZ DY: Special education<br>Disabilities Education Act; Specia<br>D'D'P f 全文 (568/6) (P OF<br>education. C. Designing digital storytelling for<br>education. By: Abano, Giovannia; Iacono, U<br>Illustrations, 1 Diagram, 7 Charts<br>D'D'D'Z DY: Mathematics education<br>D'D'D'Z DY: Mathematics education<br>D'D'D'Z DY: Mathematics education<br>D'D'D'Z DY: Mathematics education Synthetic Construction (Construction) Synthetic Construction (Construction) Synthetic                                                                                                    | マールドの避眠(オブション)・ 論文タイトルをクリックすると、<br>論文ページが出てきます。↓ on Into Special Education Services: Guidance for Special Education If Anne C; Gesel, Samantha; Danielson, Louis; Gandhi, Alison Gruner. Journal of Special Education Leadership, 1000 If Anne C; Gesel, Samantha; Danielson, Louis; Gandhi, Alison Gruner. Journal of Special Education Leadership, 1000 If Anne C; Gesel, Samantha; Danielson, Louis; Gandhi, Alison Gruner. Journal of Special Education Leadership, 1000 If Anne C; Gesel, Samantha; Danielson, Louis; Gandhi, Alison Gruner. Journal of Special Education Leadership, 1000 If Anne C; Gesel, Samantha; Danielson, Louis; Gandhi, Alison Gruner. Journal of Special Education Leadership, 1000 If Anne C; Gesel, Samantha; Danielson, Louis; Gandhi, Alison Gruner. Journal of Special Education Leadership, 1000 If Anne C; Gesel, Samantha; Danielson, Louis; Gandhi, Alison Gruner. Journal of Special Education Leadership, 1000 If Anne C; Gesel, Samantha; Danielson, Louis; Gandhi, Alison Gruner. Journal of Special Education Leadership, 1000 If Anne C; Gesel, Samantha; Danielson, Louis; Gandhi, Alison Gruner. Journal of Special Education Leadership, 1000 If Anne C; Gesel, Samantha; Danielson, Louis; Gandhi, Alison Gruner, Journal of Special Education Leadership, 1000 If Anne C; Gesel, Samantha; Danielson, Louis; Gandhi, Alison Chur, 2000 If Anne C; Gesel, Samantha; Danielson, Louis; Gandhi, Alison Chur, 2000 If Alison C, Congut, Alison C, Congut, Alison C, Calina L, Calina L,                                                                                                    |
| Image: Instance Instance       Image: Instance Instance Insta                                                                                                    | Image: Image: Image                                                                                                    | Alu v                                                                                                    | 詳細検索 検索服歴・<br>検索結果: 75,634 のうち 1~10 1. Integrating Intensive Intervention<br>Administrators. With Disabilities Education Act; Special<br>Por 全文 (568%) (************************************                                                                                                    | A Wrotekt (AD933)<br>論文タイトルをクリックすると、<br>論文ページが出てきます。↓<br>on Into Special Education Services: Guidance for Special Education<br>k, Anne C; Gesel, Samantha; Danielson, Louis; Gandhi, Alison Gruner. Journal of Special Education Leadership,<br>too<br>k, Anne C; Gesel, Samantha; Danielson, Louis; Gandhi, Alison Gruner. Journal of Special Education Leadership,<br>too<br>PDF全文 :<br>雑誌掲載の全文(PDF)を<br>ダウンロードできます。<br>or mathematics special education: an experience in support teacher<br>Underto Delo. Mathematics Enthusiast, 2019, Vol. 16 Issue 1-3, p283-288, 26p, 2 Black and White Photographs, 9<br>cation; Teacher education; Special education; Problem solving; Digtal storytelling<br>PDF全文の収載があるものは、含ま<br>る画像データがプレビュー表示され;<br>文要旨)、やHTML全文などが載っています。                                                                                                    |
| WALK WICK PURPORT SCALL         WALK WICK PURPORT SCALL         WALK WICK WICK PURPORT SCALL         WALK WICK WICK PURPORT SCALL         WALK WICK WICK WICK WICK PURPORT SCALL         WICK WICK WICK WICK WICK WICK WICK WICK                                                                                                    | Kalk make the state in the state in th                                                                                                    | 様本結果の絞り込み<br>現在の検索<br>現在の検索<br>入力した語順どおりに<br>検索:<br>special education<br>健定条件<br>全文<br>学術誌(宜読)<br>1881 出版時期 2019<br>学術誌(宜読)<br>1881 出版時期 2019<br>学術誌(20,050)<br>書語(749)<br>学会発表論文(302)                                                                                                    | REALEDESY<br>REALEMENT OF ANOTOSIS<br>REALEMENT OF ANOTOSIS<br>REALEMENT | m Into Special Education Services: Guidance for Special Education     Por (Seet, Samantha; Danielson, Louis; Gandhi, Alison Gruner. Journal of Special Education Leadership,     100     In tachers; United States. Individuals with     Por (PDF)を     So つンロードできます。     In tachers; United States. Individuals with     In tachers; United States. Individuals with     In tachers; United States. Indin tachers; United States.     In tachers; United States. I                                                                       |
| HERRING R00204         KCOBE         AJL-LEARCEDER,<br>Service Include         AJL-LEARCEDER,<br>Service Include         VALUE RECENT,<br>Service Include         VALUE RECENT,<br>Service Include         VALUE RECENT,<br>Service Include         VALUE RECENT,<br>Service Include         VALUE RECENT RESERVICE INFORMATION INTO Special Education Services Guidance for Special Education<br>Intermet Reservice Intervention Into Special Education an experience in support leach<br>Provide Visit Visit Vis                                                                                                    | HELE 76.42921-18  HELE 76.42921-18  HELE 76.42921-18  HELE 76.42921-18  HILL TALK SPECIAL  LINGUAGE  AD LASE 2DDIE  AD LASE 2DDIE  AD LASE                                                                                                    | 検索結果の絞り込み<br>現在の検索<br>次力した語順どおりに<br>検索:<br>special education<br>数字文献あり<br>学が時(宿読)<br>1881 出版時期 2019<br>「編を表示<br>ノースタイプ ~<br>ずべての結果<br>学が時門覧(49,690)<br>一 雑誌(22,118)<br>書群(2,055)<br>書書評(2,055)<br>書書詳(749)<br>学会発表論文(302)                                                                                                    | 株素結果: 75,634 のうち 1~10         1. Integrating Intensive Intervention Administrators.         デ術語       By: Lemons, Christopher J.; Sinclair, Mar2019, Vol. 32 Issue 1, p29-38, 1         プラエクト: Special education Disabilities Education Act; Special Control (1997)         Por 全文 (568/40) (************************************                                                                                                    | ■ Xベーンが面 Cさま9。↓<br>m Into Special Education Services: Guidance for Special Education<br>it, Anne C; Gesel, Samantha; Danielson, Louis; Gandhi, Allison Gruner. Journal of Special Education Leadership,<br>too<br>PDF全文:<br>雑誌掲載の全文(PDF)を<br>ダウンロードできます。<br>itom teachers; United States. Individuals with<br>PDFできます。<br>itom mathematics special education: an experience in support teacher<br>Inductor Dello. Mathematics Enthusiast, 2019, Vol. 16 Issue 1-3, p263-288, 28p, 2 Black and White Photographs, 9<br>inductor Teacher education; Special education; Problem solving; Digital storytelling<br>Inductor Teacher education; Special education; Problem solving; Digital storytelling<br>Inductor Teacher education; Special education; Problem solving; Digital storytelling<br>Inductor Teacher education; Special education; Problem solving; Digital storytelling<br>Inductor Teacher education; Special education; Problem solving; Digital storytelling<br>Inductor Teacher education; Special education; Problem solving; Digital storytelling<br>Inductor Teacher education; Special education; Problem solving; Digital storytelling<br>Inductor Teacher education; Special education; Problem solving; Digital storytelling<br>Inductor Teacher education; Special education; Problem solving; Digital storytelling<br>Inductor Teacher education; Special education; Problem solving; Digital storytelling<br>Inductor Teacher education; Special education; Problem solving; Digital storytelling<br>Inductor Teacher education; Problem solving; Digital storytelling<br>Inductor Teacher education; Problem solving; Digital storytelling<br>Inductor Teacher education; Problem solving; Digital storytelling<br>Inductor Teacher education; Problem solving; Digital storytelling<br>Inductor Teacher education; Problem solving; Digital storytelling<br>Inductor Teacher education; Problem solving; Digital storytelling<br>Inductor Teacher education; Problem solving; Digital storytelling<br>Inductor Teacher education; Problem solving; Digital storytelling<br>Inductor Teacher education; Problem solving; Digital storytelling<br>Inductor Teach |
| <complex-block></complex-block>                                                                                                    | <ul> <li>there are a the area of the area of the a</li></ul>                                                                                                    | 現在の検索<br>入力した語順どおりに<br>検索: special education<br>ま 定条件<br>全文<br>参考文献あり<br>学術誌(査読)<br>1881<br>出版時期 2019<br>学術誌(文書)<br>1881<br>二日の一<br>学術専門誌(49,690)<br>当誌(22,118)<br>書詳(2,065)<br>書詩(749)<br>学会発表論文(302)                                                                                                    | 1. Integrating Intensive Intervention<br>Administrators.<br>By: Lemons, Christopher J.; Sinclair,<br>Mar2019, Vol. 32 Issuel 1, 29-38, 11<br>サラジェクト: Special education<br>Disabilities Education Act, Specia<br>Disabilities Education Act, Specia<br>Disabilities Education Act, Speci      | n Into Special Education Services: Guidance for Special Education           Image: Anne C; Gesel, Samantha, Danielson, Louis; Gandhi, Alison Gruner. Journal of Special Education Leadership, 1000         Image: Anne C; Gesel, Samantha, Danielson, Louis; Gandhi, Alison Gruner. Journal of Special Education Leadership, 1000         Image: Anne C; Gesel, Samantha, Danielson, Louis; Gandhi, Alison Gruner. Journal of Special Education Leadership, 1000         Image: Anne C; Gesel, Samantha, Danielson, Louis; Gandhi, Alison Gruner. Journal of Special Education Leadership, 1000         Image: Anne C; Gesel, Samantha, Danielson, Louis; Gandhi, Alison Gruner. Journal of Special Education Leadership, 1000         Image: Anne C; Gesel, Samantha, Danielson, Louis; Gandhi, Alison Gruner. Journal of Special Education with the Photographs, 1000         Image: Anne C; Gesel, Samantha, Danielson, Louis; Gandhi, Alison Gruner. Journal of Special Education: an experience in support teacher         Image: Anne C; Gesel, Samantha, Danielson, Vol. 16 Issue 1-3, p263-288, 26p, 2 Black and White Photographs, 9         Image: Anne C; Gesel Education; Problem solving; Digital storytelling         Image: Anne C; Gesel Education; Problem solving; Digital storytelling         Image: Anne C; Gesel Education; Problem solving; Digital storytelling         Image: Anne C; Gesel Education; Special education; Problem solving; Digital storytelling         Image: Anne C; Gesel Education; Problem solving; Digital storytelling         Image: Anne C; Gesel Education; Problem solving; Digital storytelling         Image: Anne C; Gesel Education; Problem solving; Digital stor                                                                                                    |
| AULASERAZED       All integrating intensive intervention into Special Education Services. Guidance for Special Education       All integrating intensive intervention into Special Education Services. Guidance for Special Education         LEAR       Integrating intensive intervention into Special Education Services. Guidance for Special Education       All intervention into Special Education         Statistics       Intervention into Special Education       Intervention into Special Education       All intervention into Special Education         Statistics       Intervention into Special Education       Intervention into Special Education       Intervention into Special Education         Statistics       Intervention into Special Education       Intervention into Special Education       Intervention into Special Education         Statistics       Intervention into Special Education       Intervention into Special Education       Intervention into Special Education         Statistics       Intervention into Special Education       Intervention into Special Education       Intervention into Special Education         Statistics       Intervention into Special Education       Intervention into Special Education       Intervention into Special Education         Statistics       Intervention into Special Education       Intervention into Special Education       Intervention into Special Education         Statistics       Intervention into Special Education       Interventintervention into Special Education       <                                                                                                    | AULASSEED       Integrating intensive intervention into Special Education Services. Guidance for Special Education       # 100         Statistics       Integrating intensive intervention into Special Education Services. Guidance for Special Education       # 100         Statistics       Integrating intensive intervention into Special Education Services. Guidance for Special Education       # 100         Statistics       Intervention into Special Education       # 100         Statistics       Intervention into Special Education       # 100         Statistics       Intervention into Special Education       # 100         Statistics       Intervention into Special Education       # 100         Statistics       Intervention into Special Education       # 100         Statistics       Intervention into Special Education       # 100         Statistics       Intervention into Special Education       # 100         Statistics       Intervention into Special Education       # 100         Statistics       Intervention into Special Education       # 100         Statistics       Intervention into Special Education       # 100         Statistics       Intervention into Special Education       # 100         Statistics       Intervention into Special Education       # 100         Statistics       Intervention into Special Education                                                                                                    | A力した語順どおりに<br>検索:<br>special education<br>ま<br>シャントン・<br>シャン・<br>シャン・<br>シャン・<br>シャン・<br>シャン・<br>シャン・<br>シャン・<br>シャ                                                                                                    | 1. Integrating Intensive Intervention<br>Administrators.                                                                                                    | n Into Special Education Services: Guidance for Special Education<br>is, Anne C.; Gesel, Samantha; Danielson, Louis; Gandhi, Alison Gruner. Journal of Special Education Leadership,<br>top<br>PDF全文:<br>雑誌掲載の全文(PDF)を<br>ダウンロードできます。<br>Tor mathematics special education: an experience in support teacher<br>Unberto Dello. Mathematics Enthusiast, 2019, Vol. 16 Issue 1-3, p263-288, 26p, 2 Black and White Photographs, 9<br>sation; Teacher education; Special education; Problem solving; Digital storytelling<br>PDF全文の収載があるものは、含ま<br>る画像データがプレビュー表示され;<br>文要旨)やHTML全文などが載っています。                                                                                                    |
|                                                                                                    |                                                                                                    | special education<br>現在条件<br>全文<br>参考文献あり<br>学術誌(直読)<br>1881 出版時期 2019<br>一<br>一<br>一<br>一<br>本<br>で<br>で<br>、<br>で<br>、<br>、<br>、<br>、<br>、<br>、<br>、<br>、<br>、<br>、<br>、<br>、<br>、                                                                                                    | Pitter       By: Lemons, Christopher J.; Sinclair, Mar2019, Vol. 32 Issue 1, p29-38, 1         プラエク1: Special education Disabilities Education Act; Special Education Act; Special education         Disabilities Education Act; Special education         Por 全文 (568%)         Por 全文 (568%)         Por 全文 (568%)         Por 全文 (568%)         Por 全文 (568%)         Por 全文 (568%)         Por 全文 (568%)         Por 全文 (568%)         Por 全文 (568%)         Por 全文 (568%)         Por 全文 (568%)         Por 全文 (568%)         Por 全文 (1.008)         Por 全文 (1.008)         Por 全文 (1.008)         Por 全文 (1.008)         Por 会文 (1.008)                                                                                                    | r, Anne C.; Gesel, Samantha; Danielson, Louis; Gandhi, Alison Gruner. Journal of Special Education Leadership,<br>10 PDF全文:<br>雑誌掲載の全文(PDF)を<br>ダウンロードできます。 Cor mathematics special education: an experience in support teacher Unberto Dello. Mathematics Enthusiast, 2019, Vol. 16 Issue 1-3, p263-288, 26p, 2 Black and White Photographs, 9 Cortain: Teacher education; Special education; Problem solving; Digtal storytelling PDF全文の収載があるものは、含ま<br>る画像データがプレビュー表示され:<br>文要旨)やHTML全文などが載っています。                                                                                                    |
| <complex-block>         Image: State in the state in the state</complex-block>                                                                                                    | Image: Property in the set of the set of the                                                                                                    | <ul> <li> ま 全 文 </li> <li> 学 本 文 </li> <li> 学 本 が 、 ( 査 支 、 、 、 、 、 、 、 、 、 、 、 、 、 、 、 、 、 、</li></ul>                                                                                                    | <ul> <li>marketing, vol. Sciestie 1, 123-36, 1</li> <li>ジランクト: Special education Act; Special Disabilities Education Act; Special education Act; Special education, 1</li> <li>C. Designing digital storytelling for education.</li> <li>By: Albano, Giovannina; Iacono, U Illustrations, 1 Diagram, 7 Charts</li> <li>ジボマシンクト: Mathematics education</li> <li>ジボマシンクト: Mathematics education</li> <li>ビデジンクト: Mathematics education</li> <li>ビデジンクト: Mathematics education</li> <li>ビデジンクト: Mathematics education</li> <li>ビデジンクト: Mathematics education</li> <li>ビデジンクト: Mathematics education</li> <li>ビデジンクト: Mathematics education</li> <li>ビデジンクト: Mathematics education</li> <li>ビデジンクト: Mathematics education</li> </ul>                                                                                                    | PDF全文:<br>雑誌掲載の全文(PDF)を<br>ダウンロードできます。<br>Tor mathematics special education: an experience in support teacher<br>Umberto Delo. Mathematics Enthusiast, 2019, Vol. 16 Issue 1-3, p263-288, 26p, 2 Black and White Photographs, 9<br>Umberto Delo. Mathematics Enthusiast, 2019, Vol. 16 Issue 1-3, p263-288, 26p, 2 Black and White Photographs, 9<br>Ration; Teacher education; Special education; Problem solving; Digital storytelling<br>PDF全文の収載があるものは、含ま<br>る画像データがプレビュー表示され;<br>文要旨) やHTML全文などが載っています。                                                                                                    |
| Image: State of the state of the state                                                                                                    | Example       PDF全文::       ####################################                                                                                                    | 注集件<br>全文<br>参考文献あり<br>学術誌(査読)<br>1881 出版時期 2019<br>細を表示<br>ノースタイプ<br>ずべての結果<br>学術専門誌(49,690)<br>弾誌(22,118)<br>書群(749)<br>学会発表論文(302)                                                                                                    | Public Disabilities Education Act; Specia<br>PDF 全文 (568)(4) (2010)<br>2. Designing digital storytelling for<br>education.<br>9: Abano, Giovannina; Iacono, U<br>Illustrations, 1 Diagram, 7 Charts<br>サブラエクト: Mathematics educa<br>すべて空表示 20 画象<br>1. Market (1.8MB) (2010)<br>**********************************                                                                                                    | PDF全文:<br>雑誌掲載の全文(PDF)を<br>ダウンロードできます。<br>for mathematics special education: an experience in support teacher<br>Unberto Delto. Mathematics Enthusiast, 2019, Vol. 16 Issue 1-3, p263-288, 26p. 2 Black and White Photographs, 9<br>attion; Teacher education; Special education; Problem solving; Digital storytelling<br>PDF全文の収載があるものは、含ま<br>る画像データがプレビュー表示され<br>文要旨) やHTML全文などが載っています。                                                                                                    |
| 125       Provide 2       ##ERABATIO OSC (PDE) & Solution - Crede stars.         121       Laboration - Crede stars.       Attended to the Mediation - Crede stars.       Image: Crede stars.         121       Laboration - Crede stars.       Image: Crede stars.       Image: Crede s                                                                                                    | State       Protected       Withkingthingthingthingthingthingthingthingth                                                                                                    | <ul> <li>全文</li> <li>学考文献あり</li> <li>学術誌(賞読)</li> <li>1881</li> <li>出版時期</li> <li>2019</li> <li>編を表示</li> <li>ノースタイプ</li> <li>ダイズの結果</li> <li>学術専門誌(49,690)</li> <li>弾鍵:(22,118)</li> <li>書評(2,065)</li> <li>書詩(749)</li> <li>学会発表論文(302)</li> </ul> #編なレコード       PDF 全文(1.8 MB):                                                                                                    | <ul> <li>PDF 全文 (568)(6) 学 第第</li> <li>2. Designing digital storytelling for education.</li> <li>By: Abano, Giovannina; lacono, U Mustrations, 1 Diagram, 7 Charls</li> <li>サブジェクト: Mathematics education</li> <li>サブジェクト: Mathematics education</li> <li>アボボ (1,848) (1,848) (1,848)</li> <li>マボボ (1,848) (1,848)</li> </ul>                                                                                                    | 雑誌掲載の全文(PDF)を<br>ダウンロードできます。<br>for mathematics special education: an experience in support teacher<br>Unberto Dello. Mathematics Enthusiast, 2019, Vol. 16 Issue 1-3, p263-288, 26p, 2 Black and White Photographs, 9<br>sation; Teacher education; Special education; Problem solving; Digital storytelling<br>PDF全文の収載があるものは、含ま<br>る画像データがプレビュー表示され;<br>文要旨) やHTML全文などが載っています。                                                                                                    |
| Image: init:       Image: init:       Image: init: <t< td=""><td>SPD20-FYCE3E3F.         SPD20-FYCE3E3F.         SPD20-FYCE3E3FYCE3E3FYCE3E3FYCE3E3FYCE3E3FYCE3E3FYCE3E3FYCE3E3FY</td><td><ul> <li>学術誌(査読)</li> <li>学術誌(査読)</li> <li>1881 出版時期 2019</li> <li>場を表示</li> <li>ノースタイプ</li> <li>ずべての結果</li> <li>学術専門誌(49,690)</li> <li>強誌(22,118)</li> <li>書評(2,065)</li> <li>書詩(749)</li> <li>学会発表論文(302)</li> </ul></td><td>2. Designing digital storytelling for<br/>education.</td><td>ダウンロードできます。<br/>for mathematics special education: an experience in support teacher<br/>Umberto Delo. Mathematics Enthusiast, 2019, Vol. 16 Issue 1-3, p263-288, 26p, 2 Black and White Photographs, 9<br/>ation; Teacher education; Special education; Problem solving; Digital storytelling<br/>PDF全文の収載があるものは、含まる画像データがプレビュー表示され;<br/>文要旨) やHTML全文などが載っています。</td></t<> | SPD20-FYCE3E3F.         SPD20-FYCE3E3F.         SPD20-FYCE3E3FYCE3E3FYCE3E3FYCE3E3FYCE3E3FYCE3E3FYCE3E3FYCE3E3FY                                                                                                    | <ul> <li>学術誌(査読)</li> <li>学術誌(査読)</li> <li>1881 出版時期 2019</li> <li>場を表示</li> <li>ノースタイプ</li> <li>ずべての結果</li> <li>学術専門誌(49,690)</li> <li>強誌(22,118)</li> <li>書評(2,065)</li> <li>書詩(749)</li> <li>学会発表論文(302)</li> </ul>                                                                                                    | 2. Designing digital storytelling for<br>education.                                                                                                    | ダウンロードできます。<br>for mathematics special education: an experience in support teacher<br>Umberto Delo. Mathematics Enthusiast, 2019, Vol. 16 Issue 1-3, p263-288, 26p, 2 Black and White Photographs, 9<br>ation; Teacher education; Special education; Problem solving; Digital storytelling<br>PDF全文の収載があるものは、含まる画像データがプレビュー表示され;<br>文要旨) やHTML全文などが載っています。                                                                                                    |
| <ul> <li>a constraint of goldal storytelling for mathematics special education: an experience in support teacher<br/></li></ul>                                                                                                    | <ul> <li>a. besigning digital storytelling for mathematics special education: an experience in support teacher<br/>education.</li> <li>b. besigning digital storytelling for mathematics special education: an experience in support teacher<br/>education.</li> <li>b. besigning digital storytelling for mathematics special education: Problem subre; Digital storytelling<br/>education:</li> <li>b. besigning digital storytelling for mathematics special education: Problem subre; Digital storytelling<br/>education:</li> <li>b. besigning digital storytelling for mathematics special education: Problem subre; Digital storytelling<br/>education:</li> <li>b. besigning digital storytelling for mathematics special<br/>education: an experience in support teacher education; Special<br/>education: an experience in support teacher education;<br/>education: an experience in support teacher education;<br/>education: an experience in support teacher education;<br/>education: an experience in support teacher education;<br/>education: an experience in support teacher education;<br/>education: an experience in support teacher education;<br/>education: an experience in support teacher education;<br/>education: an experience in support teacher education;<br/>education: an experience in support teacher education;<br/>education: an experience in support teacher education;<br/>education;<br/>education; the education;<br/>education;<br/>educatio;<br/>educatio;<br/>educatio;<br/>education;<br/>educatio;<br/>education;<br/>educatio</li></ul>                                                                                                    | <ul> <li>1881 出版時期 2019</li> <li>編を表示</li> <li>ノース タイプ</li> <li>すべての結果</li> <li>学術専門誌 (49,690)</li> <li>弾誌 (22,118)</li> <li>書詳 (2,065)</li> <li>書詩 (749)</li> <li>学会発表論文 (302)</li> </ul> (1.8 μβ):      (1.8 μβ):                                                                                                    | 2. Designing digital storytelling for<br>education.<br>By: Albano, Giovannina; Iacono, U<br>Illustrations, 1 Diagram, 7 Charts<br>サブジェクト: Mathematics educa<br>サブジェクト: Mathematics educa<br>サブ                                                                                                    | ior mathematics <b>special education</b> : an experience in support teacher                                                                                                    |
|                                                                                                    | Image: A part of a part of a part                                                                                                    | 編を表示<br>ノースタイプ<br>「すべての結果<br>学術専門誌 (49,690)<br>強誌 (22,118)<br>書詳 (2,065)<br>書誌 (749)<br>学会発表論文 (302)<br>↓ <b>論</b> 乙<br>PDF 全文 (1.8MB)<br>■<br>■<br>■<br>■<br>■<br>■<br>■<br>■<br>■<br>■<br>■<br>■<br>■                                                                                                    | Statution:       By: Abano, Giovannine; Iacono, U         第468       By: Abano, Giovannine; Iacono, U         第468       サブジェクト: Mathematics educe         第468       サブジェクト: Mathematics educe         第468       アズで表示 20 画象         第468       アグマクシックト: Mathematics educe         第468       アズで表示 20 画象         第468       アズで表示 20 画象         第468       アズで表示 20 画象         第468       アズで表示 20 画象         第468       アズで表示 20 画象         第468       アズで表示 20 画象         第468       アンマット: Mathematics educe         第468       アンマット: Mathematics educe         第468       アンマット: Mathematics educe         第468       アンマット: Mathematics educe         第468       アンマット: Mathematics educe         第468       アンマット: Mathematics educe         第468       アンマット: Mathematics educe         第468       アンマット: Mathematics educe         第468       アンマット: Mathematics educe         第468       アンマット: Mathematics educe         第468       アンマット: Mathematics educe         第468       アンマット: Mathematics educe         第468       アンマット: Mathematics educe         第468       アンマット: Mathematics educe         第468       アン・                                                                                                    | Umberto Delo. Mathematics Enthusiast, 2019, Vol. 16 Issue 1-3, p263-288, 26p, 2 Black and White Photographs, 9<br>ation; Teacher education; Special education; Problem solving; Digital storytelling<br>PDF全文の収載があるものは、含ま<br>る画像データがプレビュー表示され;<br>文要旨) やHTML全文などが載っています。                                                                                                    |
| a tank         - A > A > T         - A > A > T         - A > A > T         - A > A > T         - A > A > T         - A > A > T         - A > A > T         - A > A > T         - A > A > T         - A > A > T         - A > A > T         - A > T         - A > T         <                                                                                                    | Image: State in the state in the state                                                                                                    | ##を表示<br>スタイプ<br>ずへての結果<br>学術専門誌 (49,690)<br>弾鉄 (22,118)<br>書群 (2065)<br>書群 (749)<br>学会発表論文 (302)<br>↓ 論文<br>PDF 全文 (1.8MB)<br>■RXU2221                                                                                                    | Mustrations, 1 Diagram, 7 Charls<br>サブジェクト: Mathematics educe<br>サブジェクト: Mathematics educe<br>サブジェクリン・                                                                                                    | ation; Teacher education; Special education; Problem solving; Digital storytelling PDF全文の収載があるものは、含ま<br>る画像データがプレビュー表示されま 文要旨) やHTML全文などが載っています。                                                                                                    |
| <pre> FX:FX:04# FX:FX:04# FX:FX:04# FX:FX:04# FX:FX:04# FX:FX:04# FX:FX:04# FX:FX:04# FX:FX:04# FX:FX:04# FX:FX:04# FX:FX:04# FX:FX:04# FX:FX:04# FX:FX:04# FX:FX:04# FX:FX:04# FX:FX:04# FX:FX:04# FX:FX:04# FX:FX:04# FX:FX:04# FX:FX:04# FX:FX:FX:FX:04# FX:FX:FX:FX:FX:FX:FX:FX:FX:FX:FX:FX:FX:F</pre>                                                                                                    | <pre>UP32 27: Mathematics education, Teacher education, Special education, Problem solving Digital storystem<br/>## 2,085<br/>## 2,085</pre>                                                                                                    | <ul> <li>/- 人ダイノ</li> <li>すべての結果</li> <li>学術専門誌 (49,690)</li> <li>弾誌 (22,118)</li> <li>書詳 (2,065)</li> <li>書誌 (749)</li> <li>学会発表論文 (302)</li> <li></li></ul>                                                                                                    | 977ジェクト: Mathematics educe<br>77、てを表示 20 画象<br>で POPr全文 (1.8MB) ア 300<br>で す。抄録(論:                                                                                                    | ation, Teacher education; Special education; Problem solving; Digital storytelling PDF全文の収載があるものは、含ま る画像データがプレビュー表示され; 文要旨) やHTML全文などが載っています。                                                                                                    |
| Transfer (2010)     Har (2010)     Har (201                                                                                                    | <ul> <li>************************************</li></ul>                                                                                                    | <ul> <li>学術専門誌 (49,690)</li> <li>弾誌 (22,118)</li> <li>書詳 (2,065)</li> <li>書譜 (749)</li> <li>学会発表論文 (302)</li> <li>詳細なレコード</li> <li>PDF 全文 (1.8MB)</li> </ul>                                                                                                    | <sup>す</sup> パで考示 20 画象<br>・<br>・<br>・<br>・<br>・<br>のP全文 (1,949) [平王<br>・<br>・<br>のP全文 (1,949) [平王<br>・<br>・<br>のP全文 (1,949) [平王<br>・<br>・<br>・<br>の<br>・<br>の<br>・<br>の<br>・<br>・<br>・<br>の<br>・<br>の<br>の<br>・<br>の<br>・<br>の<br>・<br>の<br>・<br>の<br>・<br>の<br>・<br>の<br>の<br>・<br>の<br>の<br>・<br>の<br>・<br>の<br>・<br>の<br>・<br>の<br>・<br>の<br>・<br>の<br>・<br>の<br>・<br>の<br>・<br>の<br>・<br>の<br>の<br>・<br>の<br>・<br>の<br>・<br>の<br>・<br>の<br>の<br>の<br>の<br>の<br>・<br>の<br>・<br>の<br>の<br>の<br>の<br>の<br>の<br>の<br>、<br>の<br>の<br>の<br>の<br>の<br>の<br>の<br>の<br>の<br>の<br>の<br>の<br>の                                                                                                    | PDF全文の収載があるものは、含ま<br>る画像データがプレビュー表示されま<br>文要旨)やHTML全文などが載っています。                                                                                                    |
| Image: Image: Image                                                                                                    | Water 22:119)     With (22:19)     With (22:19)                                                                                                    |                                                                                                    | 、<br><sup>●</sup> POP 全文 (1.848), [東京<br>です。<br>抄録(論:                                                                                                    | PDF全文の収載があるものは、含まる画像データがプレビュー表示されまた。<br>文要旨)やHTML全文などが載っています。                                                                                                    |
| Bit (2005)<br>Bit (2007)<br>Diff 至又の以取取かめるものに、言まれ<br>画像データがプレビュー表示されま<br>Diff 空又の以取取かめるものに、言まれ<br>画像データがプレビュー表示されま<br>Diff 空又の以取取かめるものに、言まれ<br>画像データがプレビュー表示されま<br>Diff 空又の以取取かめるものに、言まれ<br>画像データがプレビュー表示されま<br>Diff 空又のしいたいます。<br>Diff 空又の以取取かめるものに、言まれ<br>画像データがプレビュー表示されま<br>Diff 空又のしいたいます。<br>Diff 空又のしいたいます。<br>Diff 空又のしいたいまか。<br>Diff 空又のしいたいます。<br>Diff 空又のしいたいます。<br>Diff 空又のしいたいます。<br>Diff 空又のしいたいまか。<br>Diff 空又のしいたいまか。<br>Diff 空又のしいたい                                                                                                    | Image: All and the set of the set of the set                                                                                                    | <ul> <li>書評 (2,065)</li> <li>書語 (749)</li> <li>学会発表論文 (302)</li> <li>↓ 論ン</li> <li></li></ul>                                                                                                    | <sup>で 60</sup> P金X (1.848) <b>(東京</b><br>てページです。 抄録 (論:                                                                                                    | ア ア PDF全文の収載があるものは、含ま<br>る画像データがプレビュー表示されま<br>文要旨)やHTML全文などが載っています。                                                                                                    |
| a market (7.6)<br>→ market (7.6)<br>→ market (7                                                                                                    | ■ 時に (76)<br>■ 学校発展協会 (1927)<br>■ 前日 (76)<br>■ 学校展示 (1927)<br>■ 前日 (76)<br>■ 学校 (1927)<br>■ 前日 (1927)<br>■ 前日 (1927)<br>■                                                                                                    | <ul> <li>書籍(749)</li> <li>学会発表論文 (302)</li> <li>↓ 論ン</li> <li></li></ul>                                                                                                    | ► PDP 至文 (1,800) (2,300) (2,300) (2,300) (2,300) (2,300) (2,300) (2,300) (2,300) (2,300) (2,300) (2,300) (2,300) (2,300) (2,300) (2,300) (2,300) (2,300) (2,300) (2,300) (2,300) (2,300) (2,300) (2,300)                                                                                                    | る画像データがブレビュー表示され 文要旨)やHTML全文などが載っています。                                                                                                    |
| → 論文ページです。抄録(論文要旨)やHTML全文などが載っています。                                                                                                    | → 論文ページです。抄録(論文要旨)やHTML全文などが載っています。                                                                                                    | 子芸発表講文 (302)                                                                                                    | てページです。抄録(論:                                                                                                    | <br>文要旨)やHTML全文などが載っています。                                                                                                    |
| education: an experience in support teacher education:<br>HLLLABRATE<br>HLLLABRATE<br>HLLLABRA                                                                                                    | education: an experience in support teacher education:<br>Nuclear and the support is and the support teacher education:<br>Nuclear and the support is and the support teacher education:<br>Nuclear and the support is and the support is a support teacher. They have been<br>narted twice in the support is a subtained education<br>Special education<br>Special education<br>Special education<br>Review of the support is a subtained education<br>Review of the support is a subtained education<br>Review of the support is a subtained education<br>Review of the support is a subtained education<br>Review of the support is a subtained education<br>Review of the support is a subtained education<br>Review of the support is a subtained education<br>Review of the support is a subtained education<br>Review of the subtained education<br>Review of the subtained review of the subtained review of the subtain                                                                                                    | -<br><sup>4 #</sup> ###### <sup>#</sup> <sup>★</sup> <sup>★</sup><br>福穀大リンク                                                                                                    | < まましスト 検索の調整 (16/75,634)<br>Designing digital stor                                                                                                    | rytelling for mathematics <b>special</b>                                                                                                    |
| <ul> <li></li></ul>                                                                                                    | 副:       A bano, Giovannia <sup>1</sup> , galaano@unisa.!         Bit:       C. Mathematics Ethnusiast; 2019, Vol. 16 Issue 1-3, p23-288, 26p, 2 Black and White         Direction of the property in the second control of property in the second control of                                                                                                    | T                                                                                                    | education: an exper                                                                                                    | rience in support teacher education.                                                                                                    |
| Muchael Land<br>Muchael Land<br>Muchael Land                                                                                                    | MLCR#MEMENT<br>marText ### 使用.<br>離 Context ##E (#E).<br>離 Context ##E (#E).<br>離 H: Mathematics education<br>Special education<br>Poblem solving<br>Digital storyteling<br>Author Supplied<br>Keywords: digital storyteling<br>disabilies<br>disabilies<br>disabilies. Story-problems have been analyzed with respect to the narrative dimension and mathematicated<br>orrechess. The teachers, who worked in groups, have been analyzed with respect to the narrative dimension and mathematicated to be support<br>students with disabilities. Story-problems have been analyzed with respect to the narrative dimension and mathematicated to be support<br>students with disabilities. Story-problems have been analyzed with respect to the narrative dimension and mathematicated to be support<br>students with disabilities. Story-problems have been analyzed with respect to the narrative dimension and mathematicated<br>orrechess. The teachers, who worked in groups, have been analyzed with respect to the narrative dimension and mathematicated<br>to respect to the narrative dimension and mathematicated to respect to the narrative dimension and mathematicated to be support<br>students with disabilities. Story-problems have been analyzed with respect to the narrative dimension and mathematicated to be support<br>students with disabilities. Story-problems have been analyzed with respect to the narrative dimension and mathematicated<br>orrechess. The teachers, who worked in groups, have been analyzed with respect to the narrative dimension and mathematicated<br>in the groups showed difficulties. They are been<br>stored the store store of the groups showed difficulties. They are been<br>and the store store of the groups showed difficulties. They are been<br>and the store of the groups showed difficulties. They are been<br>and the store of the groups showed difficulties. They are been<br>and the store of the groups showed difficulties. They are been<br>and the store of the groups showed difficulties. They are been<br>and the store of the store of the store of the store of the store of the store of                                                                                                    |                                                                                                    | 著者: Albano, Giovannina <sup>1</sup> , galba                                                                                                    | ano@unisa.it                                                                                                    |
| Protographs, 9 Bustrations, 1 Diagram, 7 Charts<br>文服タイデ: Article<br>ザブシェクト: Mathematics education<br>Tacher education<br>Special education<br>Special education<br>Gigtal storyteling<br>Author Supplied<br>Keywords: digtal storyteling<br>disabilities<br>mathematics education<br>sup<br>disabilities<br>mathematics education<br>sup<br>disabilities<br>mathe                                                                                                    | Photographs, 9 Bustrations, 1 Diagram, 7 Charts<br>文紙タイデ Article<br>サプシェクト: Mathematics education<br>Teacher education<br>Special education<br>Problem solving<br>Digital storyteling<br>disabilities<br>mathematics education<br>WBR:                                                                                                    | <b>似した検索結</b> 題<br>nartText 検索 <b>で</b> 使用。                                                                                                    | 道之ono, Umberto Dello <sup>-</sup><br>資料: Mathematics Enthusiast; 20                                                                                                    | 019, Vol. 16 Issue 1-3, p263-288, 26p, 2 Black and White                                                                                                    |
| <ul> <li>ジジェクト: Mathematics education<br/>Teacher education<br/>Problem solving<br/>Digital storyteling</li> <li>Author Supplied<br/>(digital storyteling)<br/>disabilities<br/>digital storyteling</li> <li>Author Supplied<br/>(digital storyteling)<br/>disabilities<br/>disabilities</li> <li>Supplied education</li> <li>Supplied education</li> <li>Supplied educ</li></ul>                                                                                                    | <ul> <li>サブジェクト: Mathematics education<br/>Special education<br/>Special education<br/>Special education<br/>Special education<br/>Special education<br/>Special education<br/>Digital storyteling</li> <li>Author Supplied<br/>Keywords: digital storyteling<br/>disabilies<br/>methematics education</li> <li>99:          <ul> <li></li></ul></li></ul>                                                                                                    |                                                                                                    | Photographs, 9 Illustrations,<br>文献タイプ: Article                                                                                                    | s, 1 Diagram, 7 Charts                                                                                                    |
| Image: Section education       Problem solving         Digital storytelling       Digital storytelling         Author Supplied       Context and Demand model         digital storytelling       digital storytelling         disabilities       mathematics education         ##       ##         ##       ##         ##       ##         ##       ##         ##       ##         ##       ##         ##       ##         ##       ##         ##       ##         ##       ##         ##       ##         ##       ##         ##       ##         ##       ##         ##       ##         ##       ##         ##       ##         ##       ##         ##       ##         ##       ##         ##       ##         ##       ##         ##       ##         ##       ##         ##       ##         ##       ##         ##       ##         ##       ##         ##       ##                                                                                                    | Tracher education<br>Special education<br>Problem solving<br>Digital storyteling<br>Author Supplied<br>Keywords:<br>digatiles<br>mathematics education<br>sup<br>disabilities<br>mathematics education<br>sup<br>disabilities<br>mathematics<br>corectness. The teachers, who worked in groups, have been able to design and implement striped problems, ite stories with a<br>to the groups showed difficultories with a<br>to the groups showed difficultories with a<br>to the group showed difficultories with a<br>to the group showed difficultories with a<br>to the group showed difficultories with a<br>to the group showed difficultories with a<br>to the group showed difficultories with a<br>to the group showed difficultories with a<br>to the group showed difficultories wi                                                                                                    |                                                                                                    | サプジェクト: Mathematics education                                                                                                    | 📔 🗐 SI                                                                                                    |
| Problem solving         Digital storyteling         Author Supplied         Keywords:         gital storyteling         disabilities         mathematics education         supplied         yst:         with of supplied         time         bits         with ematics         orrectness. The teachers, who worked in groups, have been analyzed with respect to the narrative dimension and mathematical correctness. The teachers, who worked in groups, have been atele to design and mathematical correctness. The teachers, who worked in groups, have been atele to design and mathematical correctness. The teachers, who worked in groups, have been atele to design and mathematical correctness. The teachers, who worked in groups, have been atele to design and mathematical correctness. The teachers, who worked in groups, have been atele to design and mathematical correctness. The teachers, who worked in groups, have been atele to design and mathematical correctness. The teachers, who worked in groups, have been atele to design and mathematical correctness. The teachers, who worked in groups, have been atele to design and mathematical correctness. The teachers, who worked in groups, have been atele to design and mathematical correctness with a story of the groups showed difficulty. Unsuch at the design attemption in the story of the groups showed difficulty. Unsuch at the design attemption in the story of the groups showed difficulty. Unsuch at the design attemption in the story of the groups showed difficulty. Unsuch at the design attemption in the story of the groups showed difficulty. Unsuch at the design attempting in the story of the groups showed difficulty. Un                                                                                                    | Produe solving<br>Digital storyteling<br>Author Supplied<br>Context and Demand model<br>digital storyteling<br>disabilities<br>mathematics education<br>with<br>with the sublifies. Story-problems have been analyzed with respective support teacher. They have been<br>to design story-problems in mathematics, devoted to support<br>students with disabilities. Story-problems have been analyzed with respective dimension and mathematical<br>correctness. The teachers, who worked in groups, have been analyzed with respect to the narrative dimension and mathematical<br>correctness. The teachers, who worked in groups, have been able to design and mathematical<br>correctness. The teachers, who worked in groups, have been able to design and mathematical<br>correctness. The teachers, who worked in groups, have been able to design and mathematical<br>correctness. The teachers, who worked in groups, have been able to design and mathematical<br>correctness. The teachers, who worked in groups, have been able to design and mathematical<br>correctness. The teachers, who worked in groups, have been able to design and mathematical<br>correctness. The teachers, who worked in groups, have been able to design and mathematical<br>correctness. The teachers, who worked in groups, have been able to design and mathematical<br>to the groups showed difficulties<br>into<br>into the groups showed difficulties<br>into the groups showed difficulties<br>warranty is given abi-<br>to the groups showed difficulties<br>into the groups showed difficulties<br>into the groups showed difficulties<br>i                                                                                                    |                                                                                                    | Teacher education<br>Special education                                                                                                    |                                                                                                    |
| Author Supplied<br>Keywords:<br>digtal storyteling<br>digtal storyteling<br>disabilities<br>mathematics education<br>sup<br>PB:<br>Differentiate with disabilities. Story-problems have been analyzed with respect to the narrative dimension and mathematical<br>correctness. The teachers, who worked in groups, have been able to design atory-problems in mathematical<br>correctness. The teachers, who worked in groups, have been able to design atory-problems in mathematical<br>correctness. The teachers, who worked in groups, have been able to design atory-problems in mathematical<br>correctness. The teachers, who worked in groups, have been able to design atory-problems in mathematical<br>correctness. The teachers, who worked in groups, have been able to design atory-problems in mathematical<br>correctness. The teachers, who worked in groups, have been able to design atory-problems in mathematical<br>correctness. The teachers, who worked in groups, have been able to design atory-problems in mathematical<br>correctness. The teachers, who worked in groups, have been able to design atory-problems in mathematical<br>correctness. The teachers, who worked in groups, have been able to design atory-problems atory atory<br>to d use content may not<br>to d use content may not<br>to d use content may not<br>to d use content may not<br>to d use content may not<br>to d use content may not<br>to d use content may not<br>to accent may not<br>to acce                                                                                                    | Author Supplied<br>Keywords:<br>digital storycling<br>disabilities<br>mathematics education<br>sup<br>bg:<br>かす<br>bg:<br>かす<br>bg:<br>かす<br>bg:<br>かす<br>bg:<br>かす<br>bg:<br>かす<br>bg:<br>かす<br>bg:<br>かす<br>bg:<br>かす<br>bg:<br>かす<br>bg:<br>かす<br>bg:<br>かす<br>bg:<br>かす<br>bg:<br>かす<br>bg:<br>かす<br>bg:<br>かす<br>bg:<br>かす<br>bg:<br>かす<br>bg:<br>かす<br>bg:<br>かす<br>bg:<br>かす<br>bg:<br>かす<br>bg:<br>bg:<br>bg:<br>bg:<br>bg:<br>bg:<br>bg:<br>bg:                                                                                                    |                                                                                                    | Digital storytelling                                                                                                    |                                                                                                    |
| は<br>disabilities<br>mathematics education<br>wp<br>by:<br>by:<br>by:<br>by:<br>by:<br>by:<br>by:<br>by:                                                                                                    | はabilities<br>mathematics education<br>wp<br>wg<br>wg<br>wg<br>wg<br>wg<br>wg<br>wg<br>wg<br>wg<br>wg                                                                                                    |                                                                                                    | Author Supplied         Context and Demand model           Keywords:         digital storytelling                                                                                                    | el<br>すべてに移動 20 画像 >>                                                                                                    |
| ##:                                                                                                    | ##:                                                                                                    |                                                                                                    | disabilities<br>mathematics education                                                                                                    | ······································                                                                                                    |
| introl     introl     introl     to design story-problems in mathematics, devoted to support students with disabilities. Story-problems have been analyzed with respect to the narrative dimension and mathematical correctness. The teachers, who worked in groups, have been able to design and implement striped problems, i.e. stories with a       誌掲載のイメージのまま(PDF形式)で全文がダウンロードできます。     to the groups showed difficulties of the groups showed difficulties of the groups showed di                                                                                                    | intro<br>intro<br>intro                                                                                                    |                                                                                                    | <sup>sup</sup><br>抄録: ◆◆◆ 抄録 = 言                                                                                                    | 論文要旨です。<br>ed out by prospective support teacher. They have been                                                                                                    |
| to f the groups showed difficultien<br>誌掲載のイメージのまま(PDF形式)で全文がダウンロードできます。<br>bic、ここに ビ HTML 全文 の表示がある場合<br>ITML形式で全文が見られます。 英語/日本語<br>別訳機能があります。<br>たみ上げ機能があります。                                                                                                    | to forectness. The teachers, who worked in groups, have been able to design and implement striped problems, i.e. stories with a stories with a stories wi                                                                                                    |                                                                                                    | intro students with disabilities. S                                                                                                    | to design story-problems in mathematics, devoted to support<br>Story-problems have been analyzed with respect to the narrative dimension and mathematical                                                                                                    |
| 誌掲載のイメージのまま(PDF形式)で全文がダウンロードできます。 ind its content may not permission. However to block the permission. However to block the permission. However the permission. However the permission. However the permission. However the permission here to block the permission. However the permission here to block the permission. However the permission here to block the permission. However the permission here to block the permission here to block the permission here to block there to block the p                                                                                                    | 誌掲載のイメージのまま(PDF形式)で全文がダウンロードできます。<br>らに、ここに <sup>11</sup> HTML 全文 の表示がある場合<br>HTML形式で全文が見られます。 英語/日本語 ✓ 翻訳<br>和訳機能があります。<br>私merican Accent ▼ 40 本 ± ≪                                                                                                    |                                                                                                    | correctness. The teachers,                                                                                                    | s, who worked in groups, have been able to design and implement striped problems, i.e. stories with a st of the groups showed difficulties                                                                                                    |
| SIC、ここに<br>WITML 全文<br>の表示がある場合<br>ITML形式で全文が見られます。<br>類語/日本語<br>別訳機能があります。<br>ネム上げ機能があります。<br>マロンマンマンマンマンマンマンマンマンマンマンマンマンマンマンマンマンマンマン                                                                                                    | らに、ここに<br><sup>1</sup> HTML 全文<br>の表示がある場合<br>ITML形式で全文が見られます。<br>類訳機能があります。<br>読み上げ機能があります。<br><sup>1</sup> Listen<br><sup>1</sup> Merican Accent<br><sup>1</sup> Merican Accent<br><sup>1</sup> | 誌掲載のイメージ                                                                                                    | のまま(PDF形式)で全文が                                                                                                    | NORI いろいろ<br>Ind its content may not いろいろ                                                                                                    |
| ITML形式で全文が見られます。<br>類訳機能があります。<br>読み上げ機能があります。<br>▲ Listen ▶ □ ▲ American Accent ♥ ④ 禁止 ※                                                                                                    | ITML形式で全文が見られます。<br>期訳機能があります。<br>読み上げ機能があります。<br>「Listen ) ▶ □ American Accent ♥ ③ 禁 ± ≪                                                                                                    | 615. EE IE 🎬 H                                                                                                    | <sup>™L 全文</sup> の表示がある場合                                                                                                    | No warranty is given about ためしてみよう                                                                                                    |
| 羽訳機能があります。<br>読み上げ機能があります。<br><sup>【</sup> Listen ▶ ■ American Accent ▼ 43 ※ ± ≪                                                                                                    | 羽訳機能があります。<br>読み上げ機能があります。 【● Listen 〉 ▶ ○ 】 American Accent ▼ 40 ※ ± ≪                                                                                                    | JIL、LLIC<br>ITML形式で全文                                                                                                    | が見られます。                                                                                                    |                                                                                                    |
| 売み上げ機能があります。 └ <b>い</b> Listen ) ▶ ) □ 】 American Accent ∨ <b>い</b> ☆ ± ) ≪ )                                                                                                    | 売み上げ機能があります。 🕓 Listen ) ►) □ 🛛 American Accent 🔽 🖤 🖉 🌜 👋                                                                                                    | 羽訳機能があります                                                                                                    |                                                                                                    |                                                                                                    |
|                                                                                                    |                                                                                                    | 売み上げ機能があ                                                                                                    | ります。 🖪 Listen 🗼 🗖 🗛                                                                                                    | American Accent 🗸 🚯 🌣 📩 «                                                                                                    |
|                                                                                                    |                                                                                                    |                                                                                                    |                                                                                                    |                                                                                                    |